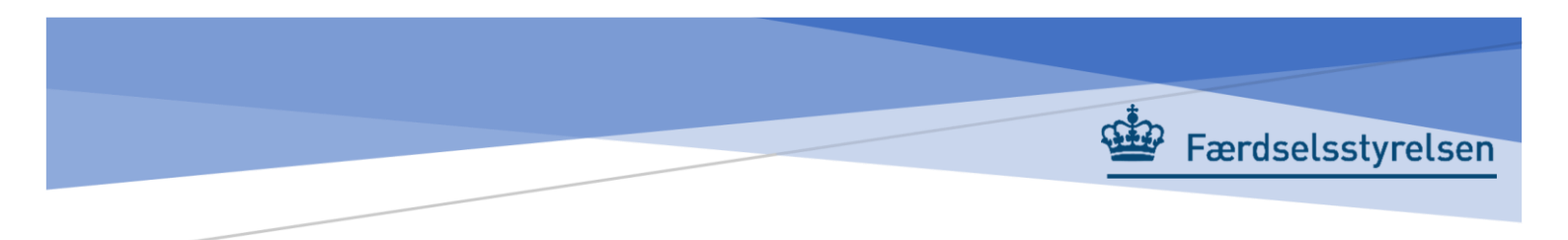

# Ansøgning om rettigheder på www.virk.dk

Brugervejledning

## Resumé

Brugervejledning omhandlende tildeling af privilegier til MitID for adgang til synsappén eSyn+

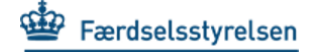

# Vejledning til ansøgning om rettigheder på www.virk.dk

Log på www.virk.dk med din medarbejdersignatur.

Efter du er logget ind med din medarbejdersignatur på "virk.dk" vælg da "Menu" øverst til højre.

|                                                                                                    | Mit Virk                                                                                                    | Digital Post                                              | test medarbejder<br>Færdselsstyrelsen                                                      | • | Q<br>Søg | н<br>М |
|----------------------------------------------------------------------------------------------------|----------------------------------------------------------------------------------------------------|-----------------------------------------------------------|--------------------------------------------------------------------------------------------|---|----------|--------|
|                                                                                                    | Søg på Virk                                                                                                    |                                                           |                                                                                            |   |          |        |
| Søg efter selvbetjening                                                                                                    | sløsninger, myndigheder m.m.                                                                                                  |                                                           | Q                                                                                          |   |          |        |
|                                                                                                    |                                                                                                    |                                                           |                                                                                            |   |          |        |
| Mest anvendte selvb                                                                                                    | etjeninger                                                                                                    |                                                           |                                                                                            |   |          |        |
|                                                                                                    |                                                                                                    | 🕁 Mine d                                                  | onvoio                                                                                     |   |          |        |
| Indberet årsrapport                                                                                                    | Start virksomhed                                                                                                    | ☆ Mine g                                                  | enveje                                                                                     |   |          |        |
| Indberet årsrapport<br>Indberet virksomhedens årsrapport digitalt<br>Fakturablanketten<br>Send en faktura til det offentlige | Start virksomhed<br>Opret en virksomhed og få et CVR-nummer<br><b>Ændre virksomhed</b><br>Registrer ændringer i en virksomhed | ☆ Mine g Du har ikke nog til dine genveje du besøger en : | enveje<br>ten genveje endnu. Føj sider<br>ved at klikke på stjernen, når<br>selvbetjening. |   |          |        |

#### Herefter klikker du på "Brugeradministration".

|                                                     | Menu ×                  |
|-----------------------------------------------------|-------------------------|
| Søg på Virk                                         | + Emner på Virk         |
| Søg efter selvbetjeningsløsninger, myndigheder m.m. | III Mit Virk            |
|                                                     | Digital Post            |
| Mest anvendte selvbetjeninger                       | 2. Brugeradministration |

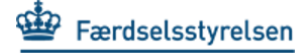

Herefter vælger du "Få eller tildel rettigheder" NemLog-in Brugeradministration:

| 🎲 mTime M Gmail 💶 YouTube 💡 ! | Maps 🔲 IT drift og applikati 🚯 Toolkit 🚯 Toolkit - Bilviden 😵 CMS - bilviden 🎲 Blanketmotor 🚯 Toolkit - TS - forløb |
|-------------------------------|----------------------------------------------------------------------------------------------------|
| virk                          |                                                                                                    |
| Overblik                      | Brugeradministration                                                                                                |
| Aktiviteter                   |                                                                                                    |
| Virksomhedens oplysninger     | NemLog-in Brugeradministration og Digita                                                                            |
| Min profil                    | NemLog-in Brugeradministration                                                                                      |
| Brugeradministration          | Adgang til selvbetjeningsløsninger administreres i NemLog-in Brugeradministration.                                  |
|                               | Få eller tildel rettigheder                                                                                         |
|                               | Tilføj ny administrator                                                                                             |
|                               | Z Tilføj ny underskriver                                                                                            |
|                               |                                                                                                    |

Indtast din mailadresse i "E-mail" feltet og klik derefter på "Videre".

(Dette kommer kun, hvis det er første gang du er på www.virk.dk)

| NemLog-in/Brugeradministration                                                                                                    | Sprog: | Dansk | English   | test medarbejder<br>Log ud |
|----------------------------------------------------------------------------------------------------|--------|-------|-----------|----------------------------|
| Færdselsstyrelsen CVR-nummer: 40850031                                                                                                    |        | Af    | slut brug | eradministration >         |
| i Velkommen til NemLog-in/Brugeradministration. Udfyld venligst din brugerprofil herunder og vælg Videre                                                                                                    |        |       |           |                            |
| Hjem 🕨 test medarbejder                                                                                                    |        |       |           |                            |
| Udfyld dine kontaktoplysninger og klik 'Videre' Oplysninger om brugeren Fulde navn test medarbejder RID-nummer (medarbejdernummer) 24898235 CVR-nummer 40850031 Seneste brug af certifikat 23-09-2021 11:27:38 |        |       |           |                            |
| L Vid                                                                                                    | ere    |       |           |                            |

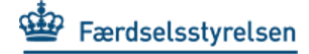

| NemLog-in/B                                                    | rugeradministration                                                                                                    | Sprog:  | Dansk       | English   | Bjarke Varberg SIT Medarb<br>Log ud |
|----------------------------------------------------------------|----------------------------------------------------------------------------------------------------|---------|-------------|-----------|-------------------------------------|
| Statens It CVR-nummer: 3                                       | 31786401                                                                                                    |         |             | Af        | slut brugeradministration >         |
| Hjem P<br>Min profil<br>Få flere rettigheder<br>Brugeroversigt | Du er logget ind med rollen Medarbejder<br>Her kan du:<br>• Se din profil<br>• Anmode om rettigheder til indberetninger på Virk.dk<br>• Anmode om at bliver administrator for brugere                               |         |             |           |                                     |
|                                                                | Mangler du rettigheder?<br>• Vælg Få flere rettigheder i menuen<br>• Vælg den rettighed du skal bruge<br>• Tryk på Send anmodning om rettigheder.<br>Din anmodning sendes til virksomhedens Administrator for bruge | erne.   |             |           |                                     |
|                                                                | Har du før haft rettigheder? Eller har du fået ny signatur?<br>• Vælg Brugeroversigt<br>• Se om du står flere gange i listen<br>• Vælg den Vejledning, som passer til dig i venstre side                            |         |             |           |                                     |
|                                                                | Det er vigtigt, at du holder din profil opdateret.                                                                                                    | Se vejl | ledninger I | til NemLo | g-in brugeradministration           |

Efter at du har oprettet dig på virk.dk brugeradministration, klik da på "Få flere rettigheder":

Klik derefter på + tegnet som er lige ud for "Transport"

(OBS: Det er vigtigt, at du klikker på **plusset til højre** og **ikke** sætter flueben i boksen til venstre):

| Rettigheder             | Vis:: Kategori                                                                                                    | Vis::    |
|-------------------------|----------------------------------------------------------------------------------------------------|----------|
| Alle rettigheder        |                                                                                                    |          |
| Arbejdsulykke og tilsyn | Her finder du rettigheder til EASY, OnlineAt m.m.                                                                                 | +        |
| Byggeri og anlæg        | Her finder du blandt andet rettigheder til<br>Ejendomsregistreringsportalen og BBR                                                | +        |
| Data og statistik       | Her finder du rettigheder til at administrere energidata og data for<br>udsatte grupper samt indberette løn- og fraværsstatistik  | +        |
| 🗌 Det retslige område   | Her kan du finde rettigheder, der vedrører det retslige område,<br>herunder Høringsportalen                                       | +        |
| Ejendom og adresse      | Her finder du rettigheder til Ejerfortegnelsen og Dansk Adresseregister                                                           | +        |
| Комвіт                  | Her finder du rettigheder til Beskedfordeleren, Støttesystemerne og<br>FLIS                                                       | +        |
| 🗌 Miljø og landbrug     | Her finder du rettigheder til at administrere vand- og affaldsdata,<br>miljøgodkendelser, adgang til landbrugsindberetning.dk m.m | +        |
| Personale og økonomi    | Her finder du rettigheder til at administrere feriepenge, barsel, refusion, pension m.m.                                          | +        |
| 🗌 Plandata              | Her finder du rettigheder til at læse og indberette plandata                                                                      | +        |
| Transport               | Her finder du rettigheder vedr. køretøjsdokumentation, trailerservice<br>m.m.                                                     | <b>1</b> |
| 🗌 Uddannelse og prøver  | Her finder du rettigheder til AUB-indberetninger, VEU-kurser,<br>køreprøvebooking m.m.                                            | +        |
| 🗌 Øvrige                | Her finder du blandt andet Basispakke, undtagelsesregister m.m.                                                                   | +        |

### Sæt flueben i "Rettighed til syn af køretøjer".

Her kan du vælge, hvilke rettigheder brugeren skal have <u>Læs mere om rettigheder</u>

| information                                                                                                    |
|----------------------------------------------------------------------------------------------------|
| information                                                                                                    |
|                                                                                                    |
|                                                                                                    |
| Vælg alle i transport                                                                                           |
| Ret til at bruge app til indsendelse af fotodoku-<br>mentation på syn.                                          |
| Ret til at tilgå, hente og læse dokumentation på<br>området civil luftfart sec hos Trafik- og<br>Byggestyrelsen |
| Rettighed for synsvirksomheder til at oprette<br>og bruge køretøjsdokumentation af forskellige<br>art           |
|                                                                                                    |

Til sidst scroller/ruller du helt ned i bunden af skærmbilledet og vælger "Tildel rettigheder".

Herefter er jeres anmodning om rolle sendt til din IT-administrator.